**Clearlogin - Installing Password Manager** 

### In This Article

- Overview
  Installation Requirements
  Installation Steps
  Next Steps

## **Overview**

The Clearlogin Password Manager (CPM) is an app extension that gets installed into your internet browser. The CPM is used to securely store your credentials (usernames and passwords) for the websites that require you to login each time you visit them.

Currently, the CPM is available for Google Chrome, Mozilla Firefox, and the new Microsoft Edge (via the Chrome web store).

## Installation Requirements

- A supported Internet browser: Google Chrome, Mozilla Firefox, or Microsoft Edge.
  Applicable permissions on your computer to install the CPM extension into your browser.

# **Installation Steps**

Select your browser name below to expand the installation instructions.

#### Install in Google Chrome

· After signing into your Clearlogin company portal, you should see a banner at the top reminding you to get the CPM extension.

Get the Clearlogin Password Manager extension! Click Here A

When you click on the link, a new tab will open in your browser showing you the Chrome Web Store.

×

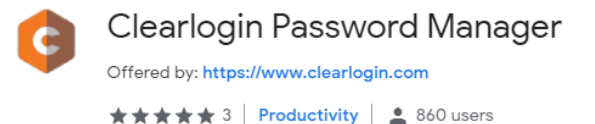

• Click the Add to Chrome button to install the CPM extension.

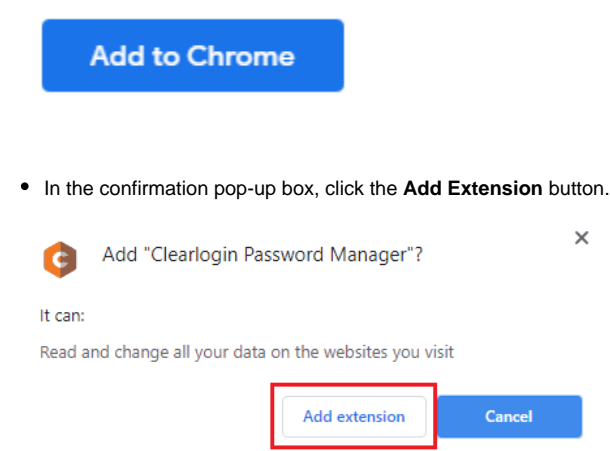

After the CPM extension is successfully installed, you will see the ...added to Chrome message.

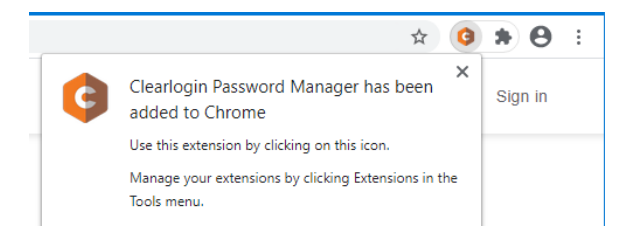

#### Install in Mozilla Firefox

 After signing into your Clearlogin company portal, you should see a banner at the top reminding you to get the CPM extension.

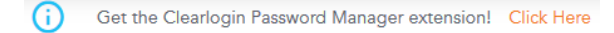

• When you click on the link, a new tab will open in your browser showing you the Firefox Add-On Store. Click the **Add to Firefox** button.

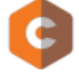

## Clearlogin Password Manager by Clearlogin

This is the Firefox extension for the Clearlogin Password Manager!

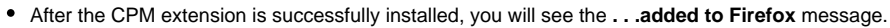

+ Add to Firefox

- (Optional) We recommend you select Allow this extension to run in Private Windows.
- Click the Okay, Got It button to close the message.

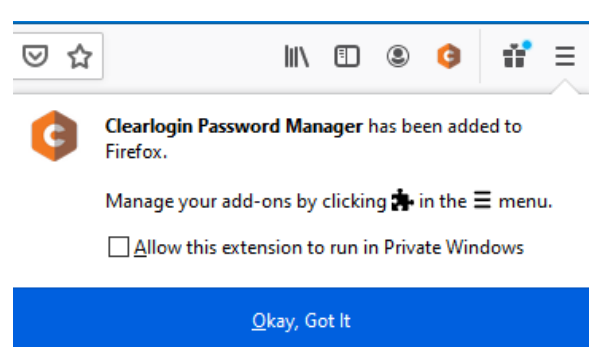

### Install in Microsoft Edge

• After signing into your Clearlogin company portal, you should see a banner at the top reminding you to get the CPM extension.

Get the Clearlogin Password Manager extension! Click Here

• When you click on the link, a new tab will open in your browser showing you the Chrome Web Store.

| ¢ | Clearlogin Password Manager            |
|---|----------------------------------------|
|   | Offered by: https://www.clearlogin.com |
|   | ★★★★ 3 Productivity ≜ 860 users        |

• If this is the first time visiting the Chrome Web Store in Microsoft Edge, you have to click the button in the banner across the top to **Allow extensions from other stores**, and then click the **Allow** button in the pop-up box.

| Allow extensions from                                                                                                    | other stores        |  |  |  |  |
|----------------------------------------------------------------------------------------------------|---------------------|--|--|--|--|
| Allow extensions from ot                                                                                                    | ther stores $	imes$ |  |  |  |  |
| Microsoft does not verify extensions installed from third-party stores. To<br>get extensions verified by Microsoft, go to the Microsoft Edge add-ons<br>website. |                     |  |  |  |  |
| Allow                                                                                                    | Cancel              |  |  |  |  |

• After the page refreshes, click the Add to Chrome button to install the CPM extension.

|        | Add to Chrom                                                 | ne                      |                                     |  |  |
|--------|--------------------------------------------------------------|-------------------------|-------------------------------------|--|--|
| In the |                                                              | box click the <b>Ad</b> | d Extension butt                    |  |  |
| G      | Add "Clearlogin Password Manager" to Xincrosoft Edge?        |                         |                                     |  |  |
| Ç      | Microsoft Edge?                                              | Password Manag          | er" to                              |  |  |
| Ç      | Microsoft Edge?                                              | Password Manag          | er" to                              |  |  |
| Ç      | Microsoft Edge?<br>The extension can:<br>• Read and change a | Password Manag          | <b>er" to</b><br>rebsites you visit |  |  |

• After the CPM extension is successfully installed, you will see the . . .added to Microsoft Edge message.

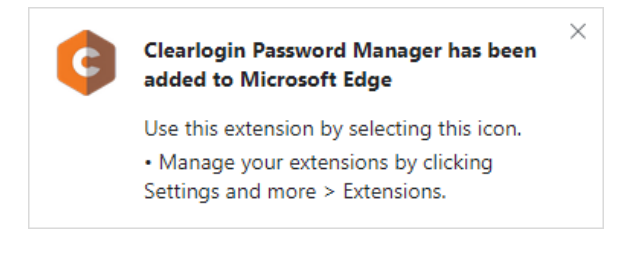

# Next Steps

Using Password Manager